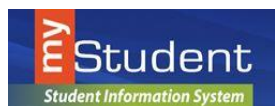

## **Documentación - myStudent**

## Creando una cuenta en el portal para padres

Julio 2016

Con el propósito de proteger la información confidencial de su niño(a), hemos creado los siguientes procedimientos para establecer una cuenta en el portal para padres. Para establecer una cuenta en el portal para padres, usted debe tener un correo electrónico válido y la fecha de nacimiento de su niño debe aparecer en los registros del Distrito Escolar de Pasco.

1. Ingrese al siguiente sitio: <u>http://www.pasco.k12.fl.us/parents</u> y seleccione **Check Grades / Attendance** bajo el menú **PARENT LINKS** localizado a la derecha de la pantalla.

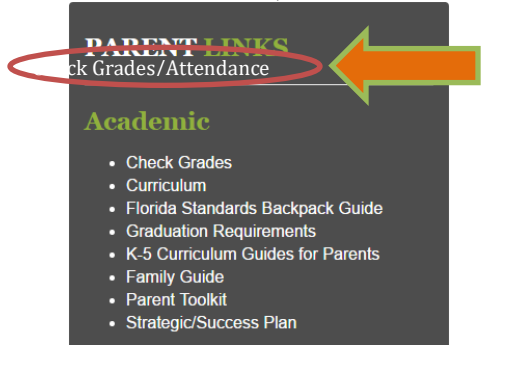

2. Seleccione "Parents": favor de usar este enlace para registrar una cuenta.

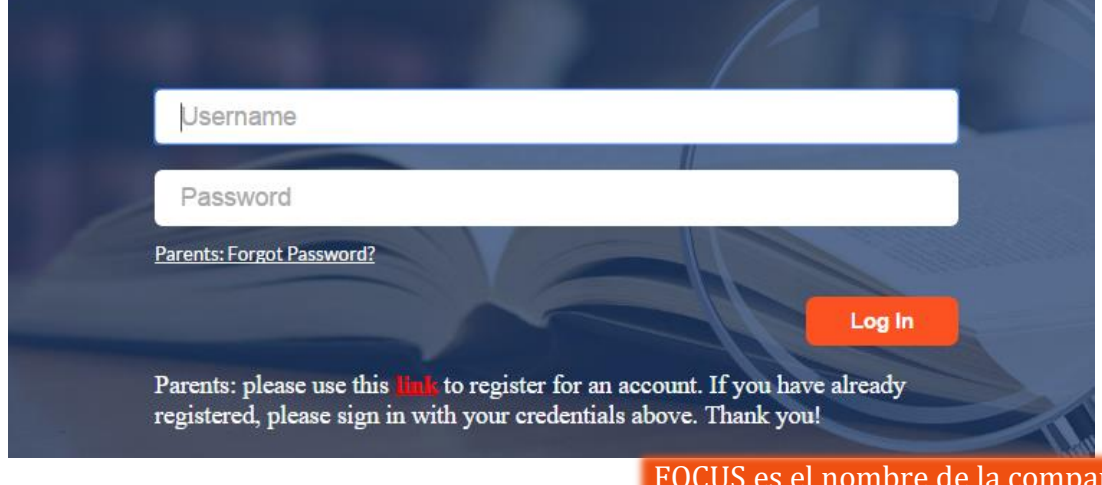

FOCUS es el nombre de la compañía que genera nuestra plataforma my*Student* ; está viendo la pantalla correcta para ingresar.

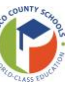

- 3. En la pantalla inicial vera un mensaje con tres (3) opciones a escoger:
- <u>NO TENGO una cuenta registrada en el Portal para Padres, pero mi niño está registrado</u> (Comience en el paso 3)
- <u>Tengo una cuenta registrada en el Portal para Padres, pero quiero AÑADIR A UN NIÑO</u> (Comience en el paso 5)
- <u>Olvidé mi contraseña y deseo generar una nueva</u> (Comience en el paso 10)

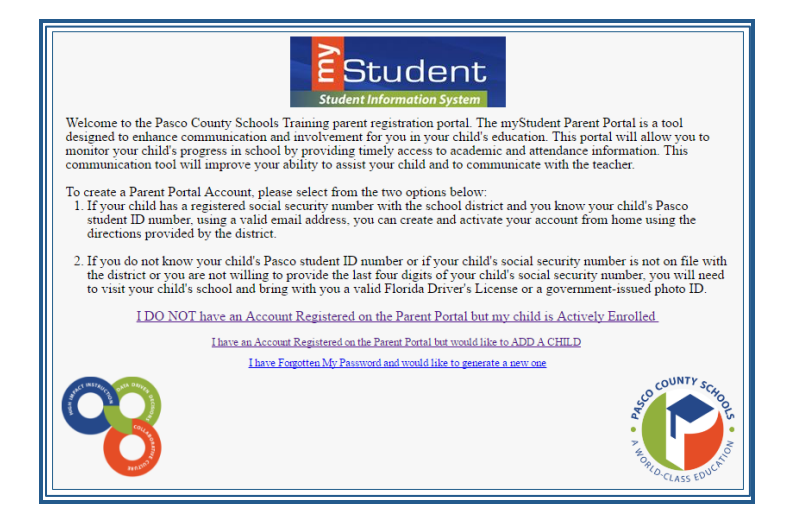

4. Si todavía no tiene una cuenta para padres, presione en <u>NO TENGO una cuenta registrada en el Portal para</u> <u>Padres, pero mi niño está registrado</u>

I DO NOT have an Account Registered on the Parent Portal but my child is Actively Enrolled

5. Llene todos los espacios requeridos con su propia información. La escuela de su niño necesita esta información para crear una cuenta para padres. Presione en *Submit*.

| Stud                                      | Student<br>lent Information System                              |
|-------------------------------------------|-----------------------------------------------------------------|
| Please enter your name exactly as it appe | ears on your driver's license as well as a valid email address: |
| First Name:                               | (Required)                                                      |
| Middle Name:                              | (Optional)                                                      |
| Last Name:                                | (Required)                                                      |
| Email Address:                            | (Required)                                                      |
|                                           | Submit                                                          |

6. Ingrese la información requerida para identificar a su niño. Hay tres requisitos para correlacionar a un estudiante a la cuenta de su padre/madre. Deberá añadir a cada estudiante por separado; la opción para añadir a otro niño estará disponible en el siguiente paso. Presione en *Add Student*.

| Request Access to the Parent Portal      |            |
|------------------------------------------|------------|
| Please enter your child's information:   |            |
| Last 4 Digits of Social Security Number: | (Required) |
| Student ID:                              | (Required) |
| Student's Birthday: January + 1 + 2014 + | (Required) |
| Add Student                              |            |

## Creando el Portal para Padres

 El nombre de su niño aparecerá en la pantalla y la escuela recibirá su solicitud de enlace a la cuenta del estudiante. Para añadir a otro niño, presione *I would like to ADD ANOTHER CHILD* (deseo añadir a otro niño). De otro modo, presione en *I am FINISHED adding students CREATE MY ACCOUNT* (he terminado de añadir a mis niños, CREAR MI CUENTA).

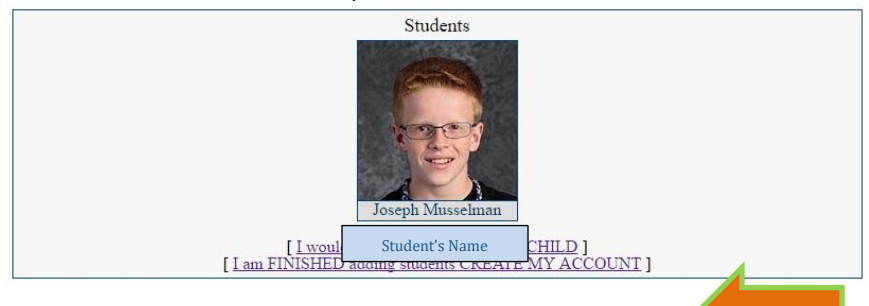

8. A. Para **Añadir a otro niño**, ingrese toda la información requerida y presione en **Añadir estudiante+**. *NOTA: Puede hacer este paso tantas veces sea necesario o en otra fecha de ser necesario*.

|                                  | Please enter your child's information: |                                                                      |
|----------------------------------|----------------------------------------|----------------------------------------------------------------------|
| Last 4 Digits of Social Security |                                        | (If your child does not have an SSN on file                          |
| Number:                          |                                        | need to visit the school with a valid<br>government-issued photo ID) |
| Student ID:                      |                                        | (Required)                                                           |
| Student's Birthday:              | January T                              | (Required)                                                           |
|                                  | 2016 •                                 |                                                                      |
|                                  | Add Student                            |                                                                      |

B. Al presionar en *Create My Account*, aparecerá una confirmación con su número de usuario y contraseña. También aparecerá un enlace para regresar a la pantalla de ingreso al portal.
*NOTA: No se enviará un correo electrónico con su número de usuario y contraseña. Asegúrese de escribirlo o añadirlo a los contactos en su celular.*

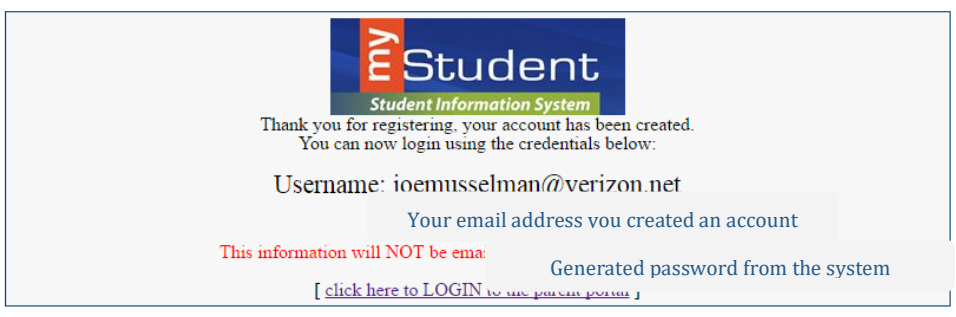

9. Entre su número de usuario y contraseña en la pantalla para ingresar al portal.

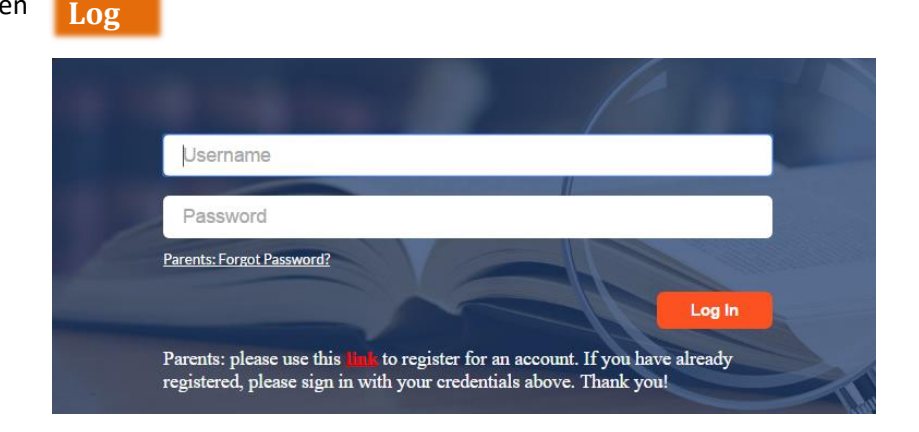

Presione en

 Al ingresar por primera vez en myStudent, podrá cambiar la contraseña generada automáticamente seleccionando del menú a mano izquierda (1) *My Information* y luego seleccionando (2) *Preferences* y presionando en la pestaña que dice (3) Password.

| _ |                  |        |                                        |
|---|------------------|--------|----------------------------------------|
|   | ~                |        | 3                                      |
|   | 🏡 School Informa | $\sim$ | Display Options Password Notifications |
|   | 🛔 My Child       | $\sim$ | Current Password                       |
|   | 🔗 My Information | $\sim$ | Verify New Password                    |
|   | My Profile       |        |                                        |
|   | Preferences 2    |        |                                        |
|   |                  |        |                                        |
|   |                  |        |                                        |

Escriba la contraseña que le dio el sistema (*Current Password*), su contraseña nueva (*New Password*) y vuelva a escribir la contraseña en *Verify New Password*. Presione en *Save* en la esquina superior a la derecha.

Una vez haya presionado *Save*, aparecerá *Note: Your new password was saved* (su nueva contraseña ha sido guardada) arriba del encasillado.

| Note: Your new pass | word was sav | ved. |
|---------------------|--------------|------|
| Current Deserves    |              |      |
| Current Passwor     | u            |      |
| New Passwor         | d            |      |
| Verify New Passwor  | d            |      |

11. A. Si no tiene una contraseña, puede crear una desde la pantalla para solicitar acceso - *Request Access* 

I have Forgotten My Password and would like to generate a new one

B. Escriba la dirección electrónica usada para crear una cuenta y presione el botón para someter –
*Submit*. Si el correo electrónico no aparece en el sistema, entonces aparecerá un mensaje señalando que ha ocurrido un error – *error message—the email address entered does not exist.*

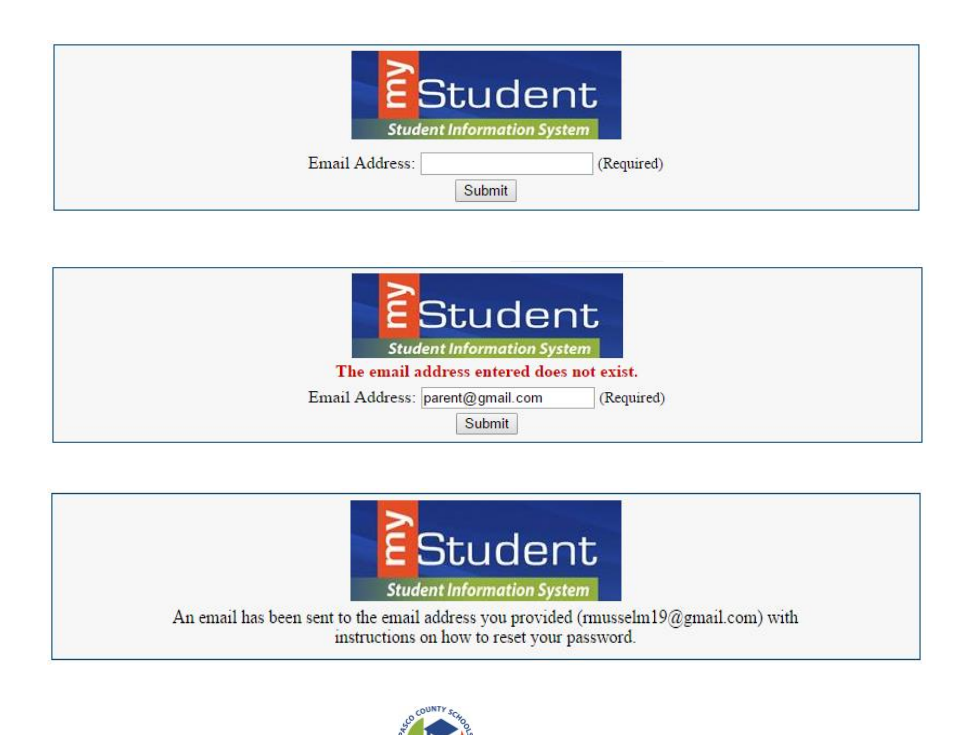